# Allow Google reCAPTCHA when Access to Search Engine Portals Is Blocked

## Contents

| troduction         |  |
|--------------------|--|
| rerequisites       |  |
| Requirements       |  |
| Components Used    |  |
| onfiguration Steps |  |
| <u>erify</u>       |  |
| <u>coubleshoot</u> |  |
| eferences          |  |

# Introduction

This document describes the steps to allow Google reCAPTCHA in Secure Web Appliance (SWA), when you have blocked the access to Search Engine Portals.

# Prerequisites

### Requirements

Cisco recommends that you have knowledge of these topics:

• Cisco Secure Web Access and HTTPS decryption.

Cisco recommends that you also have:

- Physical or Virtual SWA Installed.
- License activated or installed.
- The setup wizard is completed.
- Administrative Access to the SWA Graphical User Interface (GUI).

### **Components Used**

This document is not restricted to specific software and hardware versions.

The information in this document was created from the devices in a specific lab environment. All of the devices used in this document started with a cleared (default) configuration. If your network is live, ensure that you understand the potential impact of any command.

## **Configuration Steps**

**Step 1.** From GUI navigate to Security Services and choose HTTPS Proxy, enable HTTPS decryption if it is not already enabled.

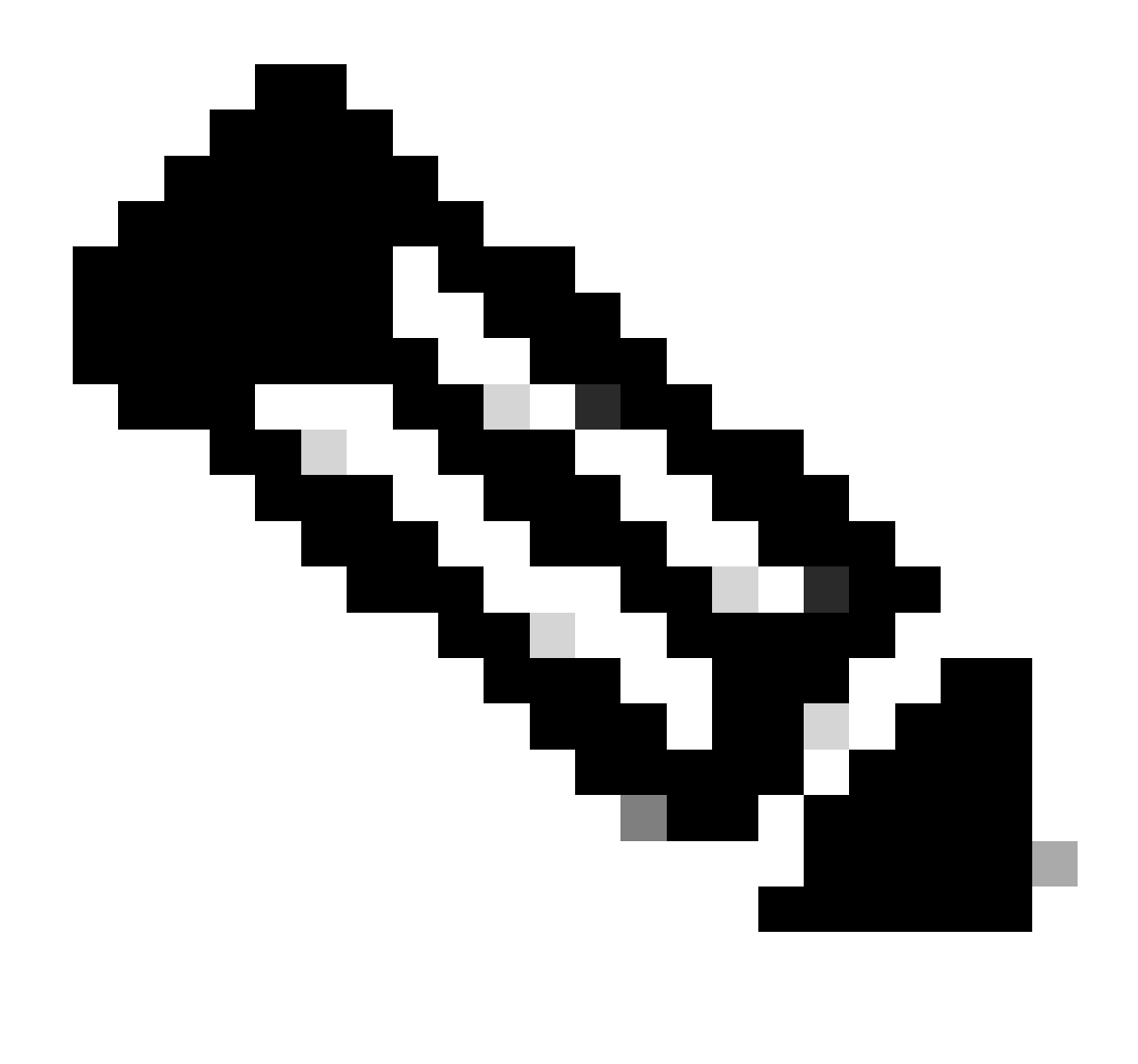

**Note:** HTTPS Decryption must be enabled for this configuration. If it is not enabled, please refer the referenced article given at the end of this document.

**Step 2.** From GUI navigate to **Web Security Manager** and choose **Custom and External URL Categories**, create two custom URL categories, one for google.com and the other for Google reCAPTCHA. Click **Submit**.

| ، ا<br>د | IIIII Cisco<br>Isco Web Secu | S100V<br>urity Virtual Appliance |                     |            |                       | Web Security Appliance is ge |
|----------|------------------------------|----------------------------------|---------------------|------------|-----------------------|------------------------------|
| ▲        | Reporting                    | Web Security Manager             | Security Services   | Network    | System Administration |                              |
|          |                              |                                  |                     |            |                       |                              |
| 0        | Custom and                   | External URL Cate                | gories: Edit Cate   | egory      |                       |                              |
|          | Edit Custom and E            | external URL Category            |                     |            |                       |                              |
| - 1      |                              | Category Name                    | Google              |            |                       |                              |
|          |                              | Comments: (                      | Custom URL Category | for Google |                       |                              |
|          |                              |                                  |                     |            | 11.                   |                              |
|          |                              | List Order                       | : 4                 |            |                       |                              |

Category Type: Local Custom Category

google.com, .google.com

Sites: ?

Cancel

Create Custom URL Category for Google

| ار،<br>دا | sco Web Secu | S100V<br>rity Virtual Appliance |                   |         |                       | Web Security Appliance is |
|-----------|--------------|---------------------------------|-------------------|---------|-----------------------|---------------------------|
| h 🗌       | Reporting    | Web Security Manager            | Security Services | Network | System Administration |                           |

(e.g. 10.0.0.1, 2001:420:80:1::5, example.com.)

Enter one regular expression per line. Maximum allowed characters 2048.

#### **Custom and External URL Categories: Edit Category**

| Edit Custom and External URL Category |                                                    |
|---------------------------------------|----------------------------------------------------|
| Category Name:                        | Captchaallow                                       |
| Comments: 🕐                           | Custom URL Category for Google RECAPTCHA           |
|                                       |                                                    |
| List Order:                           | 5                                                  |
| Category Type:                        | Local Custom Category                              |
| Sites: (?)                            | (e.g. 10.0.0.1, 2001:420:80:1::5, example.com.)    |
| ✓ Advanced                            | Regular Expressions: ⑦ www\.google\.com/recaptcha/ |

Cancel

Submit

Sort URLs Click the Sort URLs button to sort all site URLs in Alpha-numerical

Submit

order.

Create Custom URL Category for Google

Step 3. From GUI navigate to Web Security Manager and choose Decryption Policies, create decryption policy to decrypt google.com. Click None Selected next to the URL Categories and select Google custom

#### URL category. Click Submit.

#### **Decryption Policy: Add Group**

| Policy Settings                                           |                                                                                                    |
|-----------------------------------------------------------|----------------------------------------------------------------------------------------------------|
| C Enable Policy                                           |                                                                                                    |
| Policy Name: ?                                            | GoogleDecrypt<br>(e.g. my IT policy)                                                                                                    |
| Description:                                              | (Maximum allowed characters 256)                                                                                                    |
| Insert Above Policy:                                      | 1 (dropciscospecific) V                                                                                                    |
| Policy Expires:                                           | Set Expiration for Policy                                                                                                    |
|                                                           | On Date: MM/DD/YYYY                                                                                                    |
|                                                           | At Time: 00 🗸 : 00 🗸                                                                                                    |
|                                                           |                                                                                                    |
| Policy Member Definition                                  |                                                                                                    |
| Membership is defined by the combination of the following | g options. All criteria must be met for the policy to take effect.                                                                                                    |
| Identification Profiles and Users:                        | All Identification Profiles                                                                                                    |
|                                                           | If "All Identification Profiles" is selected, at least one Advanced membership option must also be selected.<br>Authentication information may not be available at HTTPS connection time. For transparent<br>proxy traffic, user agent information is unavailable for decryption policies. |
| ✓ Advanced                                                | Use the Advanced options to define or edit membership by proxy port, subnet, Time Range, destination (URL Category), or User Agents.                                                                                                    |
|                                                           | The following advanced membership criteria have been defined:                                                                                                    |
|                                                           | Proxy Ports: None Selected                                                                                                    |
|                                                           | Subnets: None Selected                                                                                                    |
|                                                           | Time Range: No Time Range Definitions Available<br>(see Web Security Manager > Defined Time Ranges)                                                                                                    |
|                                                           | URL Categories: Google                                                                                                    |
|                                                           | User Agents: None Selected                                                                                                    |
|                                                           | Suba                                                                                                    |

Cancel

Decryption Policy to Decrypt Google

Step 3.1. Navigate to Decryption Policies and click Monitor in line to the GoogleDecrypt policy.

Step 3.2. Select Decrypt in line to Google Category and Click Submit.

#### **Decryption Policies: URL Filtering: GoogleDecrypt**

| Custom and External URL C                                                                                               | Category Filtering |                           |                          |                      |            |            |               |               |
|----------------------------------------------------------------------------------------------------|--------------------|---------------------------|--------------------------|----------------------|------------|------------|---------------|---------------|
| These URL Categories are defined as group membership criteria. All other categories are not applicable for this policy. |                    |                           |                          |                      |            |            |               |               |
|                                                                                                    |                    | Use<br>Global<br>Settings | Override Global Settings |                      |            |            |               |               |
|                                                                                                    |                    |                           | Pass Through             | Monitor<br>\varTheta | Decrypt    | Drop ?     | Quota-Based   | Time-Based    |
| Category                                                                                                    | Category Type      | Select all                | Select all               | Select all           | Select all | Select all | (Unavailable) | (Unavailable) |
| 🖰 Google                                                                                                    | Custom (Local)     | -                         |                          |                      | 1          |            | -             | -             |
| Cancel                                                                                                    |                    |                           |                          |                      |            |            |               | Submit        |

Select Created Custom URL Category for Google to Decrypt it in the Decryption Policy

Step 4. From GUI navigate to Web Security Manager and choose Access Policies, create Access policy to allow Google reCAPTCHA and select captchaallow as URL Categories.

#### Access Policy: Add Group

| Policy Settings                                                                                                    |                                                                                                    |  |  |  |  |
|----------------------------------------------------------------------------------------------------|----------------------------------------------------------------------------------------------------|--|--|--|--|
| C Enable Policy                                                                                                    |                                                                                                    |  |  |  |  |
| Policy Name: ?                                                                                                    | GoogleCaptchaAccessPolicy<br>(e.g. my IT policy)                                                             |  |  |  |  |
| Description:                                                                                                    | (Maximum allowed characters 256)                                                                             |  |  |  |  |
| Insert Above Policy: 1 (blockciscobuy) 🗸                                                                                   |                                                                                                    |  |  |  |  |
| Policy Expires:                                                                                                    | Set Expiration for Policy                                                                                    |  |  |  |  |
|                                                                                                    | On Date:         MM/DD/YYYY           At Time:         00         X                                          |  |  |  |  |
|                                                                                                    | ALTINE, 00 -                                                                                                 |  |  |  |  |
| Policy Member Definition                                                                                                   |                                                                                                    |  |  |  |  |
| Membership is defined by the combination of the following options. All criteria must be met for the policy to take effect. |                                                                                                    |  |  |  |  |
| Identification Profiles and Users:                                                                                         | All Identification Profiles                                                                                  |  |  |  |  |
|                                                                                                    | If "All Identification Profiles" is selected, at least one Advanced membership option must also be selected. |  |  |  |  |

|        | Use the Advanced of Category), or User | options to define or edit membership by protocol, proxy port, subnet, Time Range, destination (U<br>Agents. | JRL    |
|--------|----------------------------------------|----------------------------------------------------------------------------------------------------|--------|
|        | The following advar                    | nced membership criteria have been defined:                                                                 |        |
|        | Protocols:                             | None Selected                                                                                               |        |
|        | Proxy Ports:                           | None Selected                                                                                               |        |
|        | Subnets:                               | None Selected                                                                                               |        |
|        | Time Range:                            | No Time Range Definitions Available<br>(see Web Security Manager > Defined Time Ranges)                     |        |
|        | URL Categories:                        | Captchaallow                                                                                                |        |
|        | User Agents:                           | None Selected                                                                                               |        |
| Cancel |                                        |                                                                                                    | Submit |

Access Policy to Allow Google RECAPTCHA

Step 4.1. Navigate to Access Policies and click Monitor in line to the GoogleCaptchAccessPolicy policy. Select Allow in line to Captchaallow Category. Submit and Commit Changes.

Access Policies: URL Filtering: GoogleCaptchaAccessPolicy

| Custom and External URL Category Filtering                                                                              |                |            |            |            |            |  |
|----------------------------------------------------------------------------------------------------|----------------|------------|------------|------------|------------|--|
| These URL Categories are defined as group membership criteria. All other categories are not applicable for this policy. |                |            |            |            |            |  |
|                                                                                                    | Use Globa      |            |            |            | Ove        |  |
|                                                                                                    |                | Settings   | Block<br>3 | Redirect   | Allow ?    |  |
| Category                                                                                                    | Category Type  | Select all | Select all | Select all | Select all |  |
| O Captchaallow                                                                                                    | Custom (Local) | -          |            |            | 1          |  |
| Cancel                                                                                                    |                |            |            |            |            |  |

Select Created Custom URL Category for Google RECAPTCHA to Allow it in the Access Policy

Step 5. Make sure that Search Engines and Portals in Predefined URL Category Filtering is blocked in the global access policy:

#### Access Policies: URL Filtering: Global Policy

|                          | Custom and External URL Category Filtering                                                                              |            |   |  |  |  |
|--------------------------|----------------------------------------------------------------------------------------------------|------------|---|--|--|--|
|                          | No Custom Categories are included for this Policy.                                                                      |            |   |  |  |  |
| Select Custom Categories |                                                                                                    |            |   |  |  |  |
|                          | Predefined URL Category Filtering                                                                                       |            |   |  |  |  |
|                          | These URL Categories are defined as group membership criteria. All other categories are not applicable for this policy. |            | 1 |  |  |  |
|                          |                                                                                                    | Block<br>3 |   |  |  |  |
|                          | Category                                                                                                    | Select all |   |  |  |  |
|                          | O Regional Restricted Sites (Poland)                                                                                    |            |   |  |  |  |
|                          | 😌 Religion                                                                                                    |            |   |  |  |  |
|                          | 😌 saas and B2B                                                                                                    |            |   |  |  |  |
|                          | 😌 Safe for Kids                                                                                                    |            |   |  |  |  |
|                          | Science and Technology                                                                                                  |            |   |  |  |  |
|                          | Search Engines and Portals                                                                                              | 1          |   |  |  |  |
|                          | Sex Education                                                                                                    |            |   |  |  |  |

Default Policy to Block the Access to Search Engines

### Verify

You can see access to Google reCAPTCHA works, but search engine (Google) access is still denied, after you enable HTTPS decryption and allow the access to Google reCAPTCHA in the access policy:

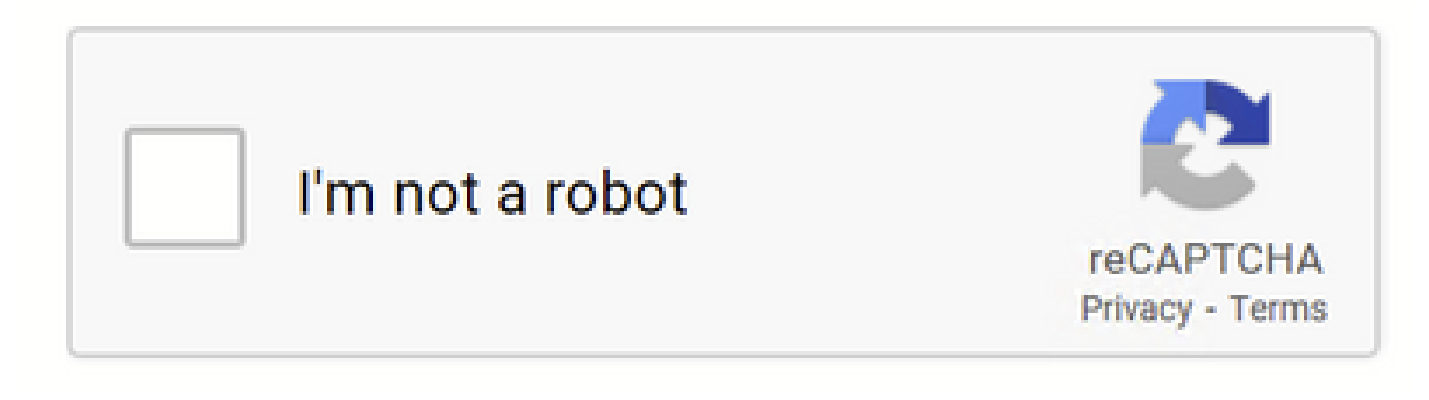

Google CAPTCHA Works

1675880489.667 279 10.106.40.203 TCP\_MISS\_SSL/200 23910 GET https://www.google.com:443/recaptcha/api2/a

### This Page Cannot Be Displayed

Based on your organization's access policies, access to this web site ( http://google.com/ ) has been blocked because the web category "Search Engines and Portals" is not allowed.

If you have questions, please contact your organization's network administrator and provide the codes shown below.

Date: Wed, 08 Feb 2023 18:23:01 GMT Username: Source IP: 10.106.40.203 URL: GET http://google.com/ Category: Search Engines and Portals Reason: BLOCK-WEBCAT Notification: WEBCAT

Google Site is Blocked

1675880581.157 0 10.106.40.203 TCP\_DENIED/403 0 GET "https://google.com/favicon.ico" - NONE/- - BLOCK\_W

### Troubleshoot

If the access to the Google reCAPTCHA is blocked, you can check the access logs in the SWA CLI. If you see Google URL and not the Google reCAPTCHA URL, it can be that decryption is not enabled:

1675757652.291 2 192.168.100.79 TCP\_DENIED/403 0 CONNECT tunnel://www.google.com:443/ - NONE/- - BLOCK\_

### References

- <u>User Guide for AsyncOS 14.5 for Cisco Secure Web Appliance GD (General Deployment) -</u> <u>Connect, Install, and Configure [Cisco Secure Web Appliance] - Cisco</u>
- <u>WSA Certificate Usage for HTTPS Decryption</u>